# Jira Service Management 설치하기

이 문서는 기존에 설치된 Jira에 Jira Service Management를 설치하는 가이드를 공유하기 위해 작성되었다.

- Jira Service Management 설치하기

   인터넷 연결된 환경
   인터넷 연결되지 않은 환경
- 참조

# Jira Service Management 설치하기

### 인터넷 연결된 환경

1

▷ > 응용프로그램 > 오른쪽 하단 JIRA Service Desk 무료로 사용해보기 클릭

| 💠 Jira Software নামার্ঘ                     | 드 🗙 프로젝트 🗙 이슈 🗙 보드 🗙 만들기                |                                                        | 검색                   | १ 🔍 🌴 📀 🚺                                                                                                    |
|---------------------------------------------|-----------------------------------------|--------------------------------------------------------|----------------------|----------------------------------------------------------------------------------------------------|
| 관리 오 Jira 관리도구 검색                           |                                         |                                                        |                      | JIRA 전리<br>응용프로그램                                                                                                    |
| 응용프로그램 프로젝트 이슈                              | 앱 관리 사용자 관리 최신 업그레이드 보고서                | 시스템                                                    |                      | 프로젝트                                                                                                    |
| 버전과 라이센스                                    | 버전과 라이센스                                |                                                        | ★ 응용프로그램 올리기         | 이 ㅠ<br>앱 관리                                                                                                    |
| 등용프로그램 사용<br>JIRA 소프트웨어<br>Jira Software 구성 | Jira Software 7.13.4 무제한 명 (3 사용됨) ()   |                                                        |                      | 사용자의 5 최신 업그레이드 보고서<br>라이센스 판 시스템                                                                                          |
|                                             | 사용자의 Jira Software 시험판이 29일 후<br>체험파 마르 | 에 만료됩니다. 새 라이센스를 얻으려면, 영업팀에 문의하십시오.                    |                      | 라이센싱과 구입 문의에 대한 답변 얻                                                                                                    |
| 용용프로그램 연결<br>DVCS accounts                  | 제임한 한료<br>지원 자격 번호(SEN)                 | 19/3 표/22<br>7년 - 10 - 10 - 10 - 10 - 10 - 10 - 10 - 1 |                      | 기<br>라이센싱에 관한 자주하는 질문 모음<br>보기                                                                                             |
| Hipchat<br>Bamboo 환경설정                      | 다인센스 유영<br>조직명                          | 정기중(데이터 앤티)                                            |                      | 라이센스에 도움이 필요하신가요? 고                                                                                                    |
| FishEye<br>Perforce                         | 라이센스 키<br>제거                            | АААВужООДАОРЕ№Р9К 🦉 🕊                                  |                      | 객지원팀에 연락하실 때 SEN 번호를<br>함께 알려주세요.<br>지원팀에 문의하기                                                                             |
| 어플리케이션 탐색기                                  | Jira Core 7.13.4 ①                      |                                                        | + Jira Core명의 사용자 추가 | 다른 JIRA게의 응용프로그램                                                                                                    |
|                                             | Ĵ Jira Core 9.0.0.m0009-eap03을(률) 사용    | 할 수 있습니다.                                              | 다운로드                 | ÄJIRA Service Desk                                                                                                    |
|                                             | 라이센스 등록                                 |                                                        |                      | An exceptional IT service management<br>tool with service projects, incident<br>management, automation, SLAs, and<br>more. |
|                                             |                                         |                                                        |                      | 무료로 사용해보기                                                                                                    |

2. 수락 버튼 클릭

| 응용프로그램 프로젝트 이슈                 | 앱 관리 사용자 관리 최신 업그레이드                               | 드 보고서 시스템                           |                      |                                                                                                    |
|--------------------------------|----------------------------------------------------|-------------------------------------|----------------------|----------------------------------------------------------------------------------------------------|
| 버전과 라이센스                       | 버전과 라이센스                                           |                                     | 소 응용프로그램 올리기         |                                                                                                    |
| 응용프로그램 사용                      | lira Software 713 4. 문제하 며 2 사용                    | 무료 체험판 시작                           |                      | 사용자의 모든 라이센스 관리                                                                                                    |
| JIRA 소프트웨어<br>Jira Software 구성 | · 사용자의 Jira Software 시험판                           | 아래의 수락을 클릭함으로써, Atlassian 고객 동의서의 : | 조 하십시오.              | 라이센스 관리                                                                                                    |
| <sup>통함</sup><br>응용프로그램 연결     | 체험판 만료                                             | 건에 동의합니다.                           |                      | 라이센싱과 구입 문의에 대한 답변 얻<br>기                                                                                                  |
| DVCS accounts                  | 지원 자격 번호(SEN)<br>라이세스 유형                           | 수락 거<br>평가용 (데이터 세터)                | 절<br>                | 라이센싱에 관한 자주하는 질문 모음<br>보기                                                                                                  |
| Hipchat<br>Bamboo 환경설정         | 조직명                                                | CURVC Corp.                         |                      | 라이셴스에 도움이 필요하신가요? 고                                                                                                    |
| FishEye<br>Perforce            | 라이센스 키<br>제거                                       | AAAByw0ODAoPeNp9k 🖋 🖜               |                      | 객지원팀에 연락하실 때 SEN 번호를<br>함께 알려주세요.                                                                                          |
| 어플리케이션 탐색기                     |                                                    |                                     |                      | 지원팀에 문의하기                                                                                                    |
|                                | Jira Core 7.13.4 (i)                               |                                     | + Jira Core명의 사용자 추가 | 다른 JIRA개의 응용프로그램                                                                                                    |
|                                | ● Jira Core 9.0.0.m0009-eap03을(를) 사용할 수 있습니다. 다운로드 |                                     |                      | ÄJIRA Service Desk                                                                                                    |
|                                | 라이센스 등록                                            |                                     |                      | An exceptional IT service management<br>tool with service projects, incident<br>management, automation, SLAs, and<br>more. |
|                                |                                                    |                                     |                      | 무료로 사용해보기                                                                                                    |

3. 현재 Jira 버전과 호환되는 Jira Service Management가 설치된다.

| 💠 Jira Software 대시 ্র                       | 본드 🗸 프로젝트 🖌 이슈 🖌 보드 🖌 만들기                                                                             | 겸                           | ч q 🦛 😗 🗘 🚺                                      |  |  |  |
|---------------------------------------------|----------------------------------------------------------------------------------------------------|-----------------------------|--------------------------------------------------|--|--|--|
| 관리 오 Jira 관리도구 검색                           |                                                                                                    |                             | α <mark>θ</mark>                                 |  |  |  |
| 응용프로그램 프로젝트 이슈                              | 앱 관리 사용자 관리 최신 업그레이드 보고서 시스                                                                           | 웹                           |                                                  |  |  |  |
| 버전과 라이센스                                    | 버전과 라이센스                                                                                              | ★ 응용프로그램 올리기                | _                                                |  |  |  |
| 응용프로그램 사용<br>JIRA 소프트웨어<br>Jira Software 구성 | Jira Service Management 설치증                                                                           |                             | 사용자의 모든 라이센스 관리<br>라이센스 관리                       |  |  |  |
| <sub>통합</sub><br>응용프로그램 연결<br>DVCS accounts | чтеноч<br>line Software 712 / визыка ново о                                                           |                             | 라이센싱과 구입 문의에 대한 답변 얻<br>기<br>라이센싱에 관한 자주하는 질문 모음 |  |  |  |
| Hipchat<br>Bamboo 환경설정                      | Jira Software 7.15.4 무세한명(34동8)()<br>사용자의 Jira Software 시험판이 29일 후에 만료됩니다. 새 라이센스를 얻으려면, 영업팀에 문의하십시오. |                             | 보기<br>                                           |  |  |  |
| FishEye<br>Perforce                         | 체험판 만료<br>지원 자격 번호(SEN)                                                                               | 19/5월/22<br>SEN-L18287308   | 객지원팀에 연락하실 때 SEN 번호를<br>함께 알려주세요.<br>지원팀에 문의하기   |  |  |  |
| 어플리케이션 탐색기                                  | 라인센스 유형<br>조직명                                                                                        | 평가용 (데이터 센터)<br>CURVC Corp. | 다른 JIRA개의 응용프로그램                                 |  |  |  |
|                                             | 라이셴스 키                                                                                                | AAAByw0ODAoPeNp9k 🖋 👕       | WIIDA Service Desk                               |  |  |  |

4. 라이센스 등록을 클릭하여 발급받은 라이센스를 입력하고 라이센스 변경 버튼을 클릭하여 저장한다.

| 💠 Jira Software 대시보.                                                          | 드 🗸 프로젝트 🖌 이슈 🖌 보드 👻 만들기                                                          |                                                                       | 검색 Q 🥂 🕜 🗘 🌔                                                                                          |
|-------------------------------------------------------------------------------|-----------------------------------------------------------------------------------|-----------------------------------------------------------------------|----------------------------------------------------------------------------------------------------|
| <b>관리 익</b> Jira 관리도구 검색<br>응용프로그램 프로젝트 이슈 앱 관리 사용자 관리 최신 업그레이드 보고서 시스템       |                                                                                   |                                                                       | JIRA Service Desk이(가) 성공적으로 설치되었습 X<br>니다만, 시험판 라이센스를 취득할 수 없었습니<br>다. 새 라이센스를 얻으려면, 영업팀에 문의하십<br>시오. |
| 버전과 라이센스<br>응용프로그램 사용                                                         | 버전과 라이센스                                                                          | ☆ 응용프로.                                                               | 1램 올리기                                                                                                |
| JIRA 소프트웨어<br>Jira Software 구성<br>통합<br>응용프로그램 연결<br>DVCS accounts<br>Hipchat | JIRA Service Desk 3.16.4 라이센스되지 않용  JIRA Service Desk이(가) 설치되었지만 라이센스  라이센스 등록 제거 | 티지 않았습니다. 새 라이센스를 얻으려면, 영업팀에 문의하십시                                    | 사용자의 모든 라이센스 관리<br>라이센스 관리<br>라이센싱과 구입 문의에 대한 답변 얻<br>기<br>라이센싱에 관한 자주하는 질문 모음<br>보기                  |
| Bamboo 환경설정<br>FishEye<br>Perforce                                            | Jira Software 7.13.4 우제한 영 (3 사용된) ①<br>사용자의 Jira Software 시험판이 29일 후에 만료         | 라이센스에 도움이 필요하신가요? 고<br>객지원팀에 연락하실 때 SEN 번호를<br>함께 알려주세요.<br>지원팀에 문의하기 |                                                                                                    |
| 어플리케이션 탐색기                                                                    | 체험판 만료<br>지원 자격 번호(SEN)                                                           | 19/5월/22<br>SEN-L18287308                                             |                                                                                                    |
|                                                                               | 라인센스 유형                                                                           | 평가용 (데이터 센터)                                                          |                                                                                                    |

5. Jira Service Management 설치가 완료되었다.

| 💠 Jira Software 🛛 দার্মায়                    | 드 ✔ 프로젝트 ✔ 이슈 ✔ 보드 ✔ 만들                                                                                 | 1                                              | 검색 🔍 🎺 🕜 🔅 🌔                                             |  |
|-----------------------------------------------|----------------------------------------------------------------------------------------------------|------------------------------------------------|----------------------------------------------------------|--|
| <b>관리 </b> 오 Jira 관리도구 검색<br>응용프로그램 프로젝트 이슈   | ▲ JIRA Service Desk이(가) 성공적으로 설치되었습 ×<br>니다만, 시험판 라이센스를 취득할 수 없었습니<br>다. 새 라이센스를 얻으려면, 영업팀에 문의하십<br>시오. |                                                |                                                          |  |
| 버전과 라이센스<br>응용프로그램 사용                         | 버전과 라이센스                                                                                                | <u>↑</u> 응용                                    | 응프로그램 율리기                                                |  |
| JIRA 소프트웨어<br>Jira Software 구성                | JIRA Service Desk 3.16.4 무제한 agents (1 사<br>사용자의 JIRA Service Desk 시험판이 2                               | 8월) ①<br>29일 후에 만료됩니다. 새 라이센스를 얻으려면, 영업팀에 문의하십 | 사용자의 모든 라이센스 관리<br>라이센스 관리                               |  |
| 등한<br>응용프로그램 연결<br>DVCS accounts              | 체험판 만료<br>지원 자격 번호(SEN)<br>리이네스 유청                                                                      | 19/5월/22<br>편가요 /데이터 세터>                       | 라이센싱과 구입 문의에 대한 답변 얻<br>기<br>라이센싱에 관한 자주하는 질문 모음<br>보기   |  |
| Hipchat<br>Bamboo 환경설정<br>FishEye<br>Perforce | 디 만 만 그 ㅠ 당<br>조직명<br>라이센스 키<br>제거                                                                      | 중기중 (데이터 갤덕)<br>AAABzw0ODAoPeNqNk 🖋 章          | 라이센스에 도움이 필요하신가요? 고<br>객지원팀에 연락하실 때 SEN 번호를<br>함께 알려주세요. |  |
| 어플리케이션 탐색기                                    | Jira Software 7.13.4 무제한 평 (3 사용됨) ()                                                                   |                                                | 지원팀에 문의하기                                                |  |
|                                               | 사용자의 Jira Software 시험판이 29일                                                                             | 후에 만료됩니다. 새 라이센스를 얻으려면, 영업팀에 문의하십시오.           |                                                          |  |

## 인터넷 연결되지 않은 환경

1. 설치된 Jira 버전과 호환하는 Jira Service Management 버전을 다운받는다.

• https://marketplace.atlassian.com/apps/1213632/jira-service-desk/version-history

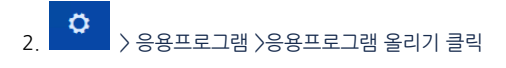

| 💠 Jira Software 대시보                         | .드 🗸 프로젝트 🖌 이슈 🖌 보드 🖌 만들                                                                                  | <u>≣7</u>                                 | 검색                                               | ۵                                   | <b>A</b> <sup>£</sup> € | 0            |   |
|---------------------------------------------|----------------------------------------------------------------------------------------------------|-------------------------------------------|--------------------------------------------------|-------------------------------------|-------------------------|--------------|---|
| 관리 오 Jira 관리도구 검색                           |                                                                                                    |                                           |                                                  |                                     |                         |              | ę |
| 응용프로그램 프로젝트 이슈                              | 앱 관리 사용자 관리 최신 업그레이드 보고                                                                                   | 1서 시스템                                    |                                                  |                                     |                         |              |   |
| 버전과 라이센스<br>응용프로그램 사용                       | 버전과 라이센스                                                                                                  | [                                         | 소 응용프로그램 올리기                                     | ]                                   |                         |              |   |
| JIRA 소프트웨어<br>Jira Software 구성              | JIRA Service Desk 3.16.4 라이센스되지 않용 JIRA Service Desk이(가) 설치되었지만 라이센스되지 않았습니다. 새 라이센스를 얻으려면, 영업팀에 문의하십시오.  |                                           |                                                  | 사용자의 모든 라이센스 관리<br>라이센스 관리          |                         |              |   |
| 동합<br>응용프로그램 연결<br>DVCS accounts<br>Hipchat | 라이센스 등록<br>제거                                                                                             |                                           |                                                  | 라이센싱과 구입 문<br>기<br>라이센싱에 관한 지<br>보기 | ·의에 대한<br>·주하는 질·       | 답변 얻<br>문 모음 |   |
| Bamboo 환경설정<br>FishEye<br>Perforce          | Jira Software 7.13.4 무제한 명 (3 사용됨) ()<br>사용자의 Jira Software 시험판이 29일 후에 만료됩니다. 새 라이센스를 얻으려면, 영업팀에 문의하십시오. |                                           | 라이센스에 도움이<br>객지원팀에 연락하<br>함께 알려주세요.<br>지원팀에 무이하기 | 필요하신기<br>실 때 SEN                    | ⊦요? 고<br>번호를            |              |   |
| 어플리케이션 탐색기                                  | 체험판 만료<br>지원 자격 번호(SEN)<br>라인센스 유형                                                                        | 19/5월/22<br>SEN-L18287308<br>평가용 (데이터 센터) |                                                  | 이산 마에 만드 합니                         |                         |              |   |

#### 3. 다운받은 파일을 업로드한다.

| 💠 Jira Software 대시보                                             | L드 🗸 프로젝트 🖌 이수                               | ✓ 보드 ✓ 만들기                                                                                          | 검색      | ۹ <b>م</b>                                       | <b>≁</b> ⁵ 6       | 0            |   |
|-----------------------------------------------------------------|----------------------------------------------|----------------------------------------------------------------------------------------------------|---------|--------------------------------------------------|--------------------|--------------|---|
| 관리 오 Jira 관리도구 검색                                               |                                              | 응용프로그램 올리기                                                                                          | 11      |                                                  |                    |              | ę |
| 응용프로그램 프로젝트 이슈<br>버전과 라이센스<br>응용프로그램 사용                         | 앱 관리 사용자 관리<br>버전과 라이센스<br>JIRA Service Desk | 수동으로 설치할 파일을 선택하십시오.<br>내 컴퓨터에서 jira-servicedesk-application-3.16.4.obr Browse<br>이 URL주소에서         | .그램 올리기 | 사용자의 모든 라이                                       | 센스 관리              |              |   |
| Jira Software 구성<br>통합<br>응용프로그램 연결<br>DVCS accounts<br>Hipchat | <b>)</b> JIRA Service D<br>라이센스 등록<br>제거     | 이 제3자 공급자는 개인정보 보호정책 또는 이용 약관을 제공하지 않았습니다. Atlassian 개<br>인정보 보호정책은 이 앱을 사용하는데 적합하지 않습니다.<br>업로드 취소 | 2.      | 라이센스 관리<br>라이센싱과 구입 문<br>기<br>라이센싱에 관한 지<br>보기   | ·의에 대한<br>·주하는 질문  | 답변 얻<br>문 모음 |   |
| Bamboo 환경설정<br>FishEye<br>Perforce                              | Jira Software 7.13.4 무재한 영 (3 사용됨) ①         |                                                                                                    |         | 라이센스에 도움이<br>객지원팀에 연락하<br>함께 알려주세요.<br>지원팀에 문의하기 | 필요하신기<br>실 때 SEN 특 | 요? 고<br>번호를  |   |
| 어플리케이션 탐색기                                                      | 체험판 만료<br>지원 자격 번호(SE<br>라인센스 유형             | 19/5월/22<br>N) SEN-L18287308<br>평가용 (데이터 센터)                                                        |         |                                                  |                    |              |   |

4. 라이센스 등록은 인터넷 연결된 환경 4번을 참고한다.

### 참조

• https://confluence.atlassian.com/adminjiraserver/installing-additional-applications-and-version-updates-938846848.html